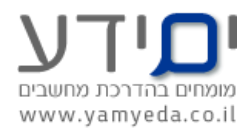

## <u>תרגיל 1 ב- Power Point – מתקדמים לגרסת 2010</u>

## <u>חלק בסיסי</u>

בנה מצגת ב- Power Point, אשר יכלול לפחות 6 שקפים בנושא איכות הסביבה או ספורט או מכירות.

מצגת זאת חייבת להכיל:

- .1 בשקופית הראשונה רשום את הנושא שבחרת.
  - 2. בשקופית השנייה את ראשי הפרקים למצגת.
- 3. בשקופית השלישית עד השישית מלא בתוכן לפי הנושא שבחרת בנקודות (ע"י תבליטים או מספור)
- 4. בשקופית הרביעית צור טבלה של 7X7 (מערכת שעות) ציין (צבע את המשבצת בצהוב) את הימים והשעות הנוחים לך להעביר מצגת זו (בעמודות ימים א'-ו') בשורת השעות לבחירתך. בכל עמוד צבע את הכתב בצבע שונה. שנה את צבע הרקע לפי בחירתך (עיצוב ← רקע).
  - 5. הוסף תמונה לאחד השקופיות לבחירתך.(הוספה 🔶 תמונה 🔶 מאוסף תמונות).
    - 6. שמור את המצגת בשם : תרגיל 1 בפאוור פויינט.
    - 7. החלף את סדר השקופיות בין 3 ל 4 . הסתר את השקופית השניה.
  - 8. הוסף לכל שקופית הערה בתחתית השקופית אשר מסבירה את תוכן השקופית.
  - 9. הוסף מעברי עמוד ואפקטים לפי בחירתך. הגדר את השקופיות להתחלף כל 2 שניות אוטומטית.
    - . הוסף חציי ניווט בתחתית כול שקופית
  - 11. הוסף פעולה על אחת התמונות במצגת כך שילחצו עליה היא תעביר לתחילת המצגת.
    - 12. הוסף מספרי עמוד לכל שקופית וכותרת עליונה ותחתונה לפי בחירתך.
      - 13. שמור בפורמט PPS כדי שהמצגת תפתח במצב של הצגה .

## <u>חלק מתקדם.</u>

- . 14 חלק את השקופיות למקטעים ותן לכל מקטע שם.
- 15. הוסף סרטון וערוך אותו כך שאורכו לא יעלה על 30 שניות. בחר תמונת פוסטר והוסף אפקטים לבחירתך.
- 16. בצע צילום של אחד ממסכי המחשב ושלב אותו במצגת . חתוך את התמונה לפי צורה לבחירתך.
  - 17. הוסף שיר למצגת כך שירוץ לאורך כל המצגת.
  - 18. הוסף אלבום תמונות בצורה אוטומטית ועצב לפי בחירתך.
  - 19. עצב את תבנית הבסיס צור רקע, הוסף לוגו שנה את צבע הטקסט בכותרות.
    - 20. צור פריסה חדשה ותן לה את שמך.
    - .21 שנה את ערכת הצבעים הקיימת ושמור את החדשה בשם שלך.
- 22. הוסף אובייקט SMART ART תרשים ארגוני והוסף לו הנפשה לכל אחד מהעובדים בנפרד . העזר במברשת ההנפשה.
  - .23 הגדר את המחשב שלך להציג את המצגת לפי תצוגת מגיש.
  - .24 צור מספר גרסאות הצגה מותאמות אישית עבור קהלים שונים.
- 25. תרגל בזמן ההצגה את הצגת השקופית המוסתרת, החשכת מסך B או W להלבנה. הוסף ביאורי דיו.
  - 26. שמור את המצגת כסרט.
  - 27. צור אריזת מצגת עבור לתקליטור בתפריט השמור ושלח.
    - .28 צור דפי מידע

בהצלחה.

יואב